# Tutorial de la Biblioteca Virtual Pearson

## Contenido

| Usuario2                        |
|---------------------------------|
| Página principal o default      |
| Contacto2                       |
| Preguntas frecuentes3           |
| Bienvenido3                     |
| eBooks4                         |
| Redes sociales                  |
| Políticas de privacidad5        |
| Acceso a la biblioteca virtual5 |
| Página principal del usuario6   |
| Mis Datos7                      |
| Tutorial                        |
| Búsqueda8                       |
| Mostrar mis consultas9          |
| Catálogo10                      |
| Detalle del libro12             |
| Consultar libro14               |
| Comentarios en eBook16          |

## **Administrador institucional**

### Página principal o default

En la página principal se encuentra todo lo accesible sin autenticación. Si quiere ingresar a la página principal desde otra sección, de clic en *Biblioteca Virtual Pearson*.

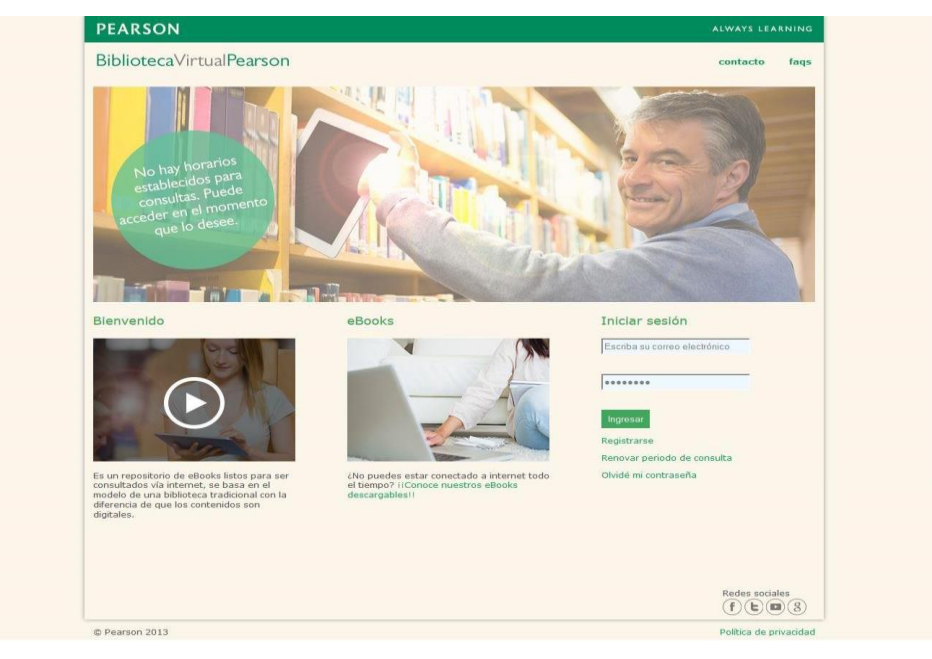

#### Contacto

Esta sección le permite acceder a la página de contacto de la Biblioteca Virtual, en dónde se encuentran los teléfonos y horarios de atención, además de que es posible enviar un correo de soporte.

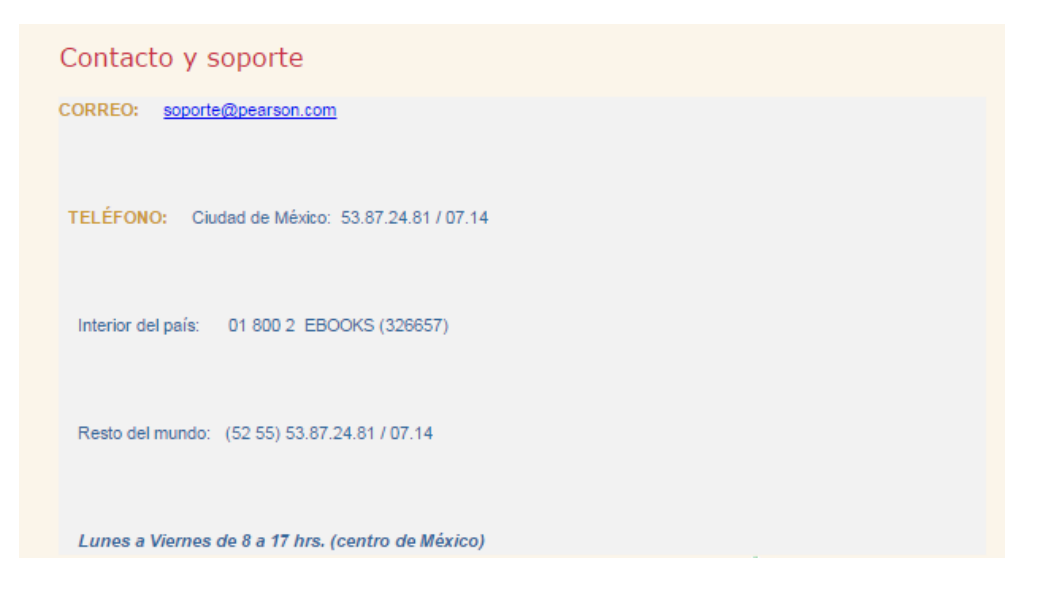

#### Preguntas frecuentes

En esta sección se encuentran las preguntas frecuentes de la biblioteca virtual

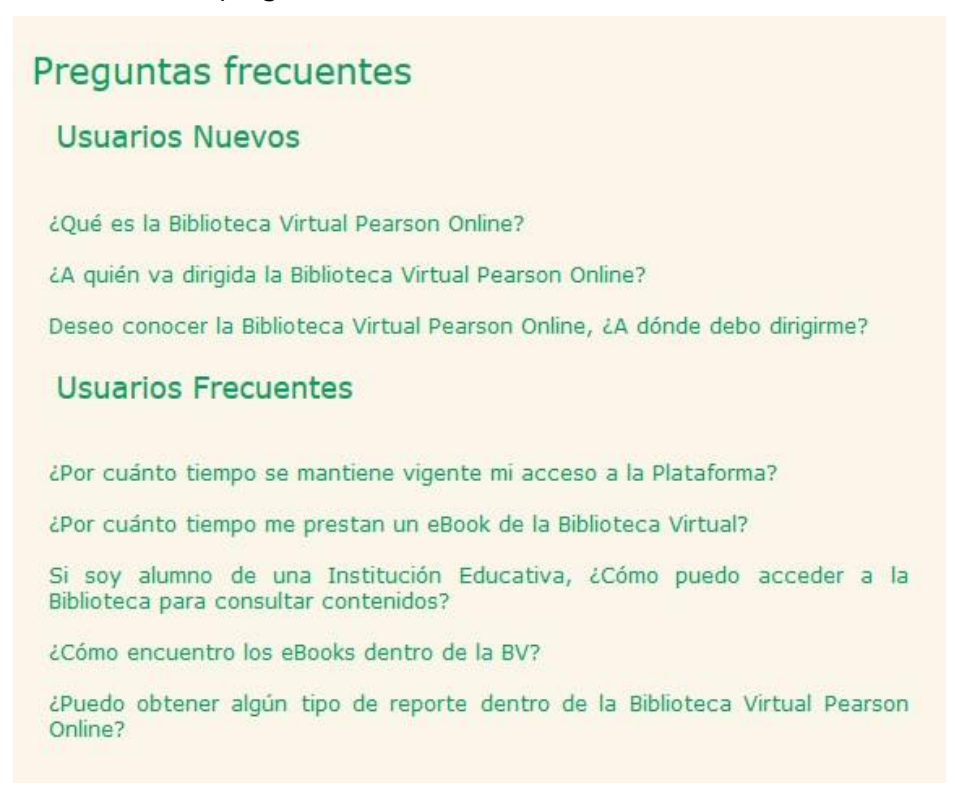

#### Bienvenido

En esta sección se abre una ventana que muestra el video de bienvenida a la Biblioteca Virtual de Pearson.

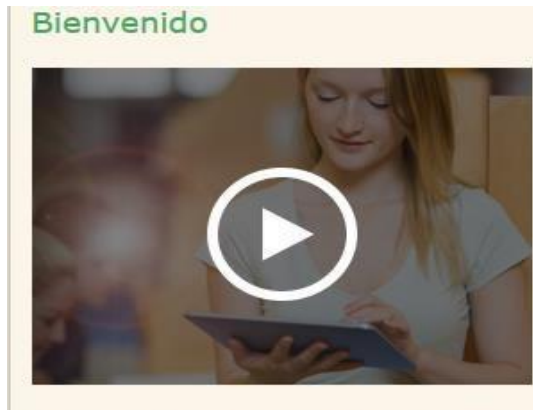

Es un repositorio de eBooks listos para ser consultados vía internet, se basa en el modelo de una biblioteca tradicional con la diferencia de que los contenidos son digitales.

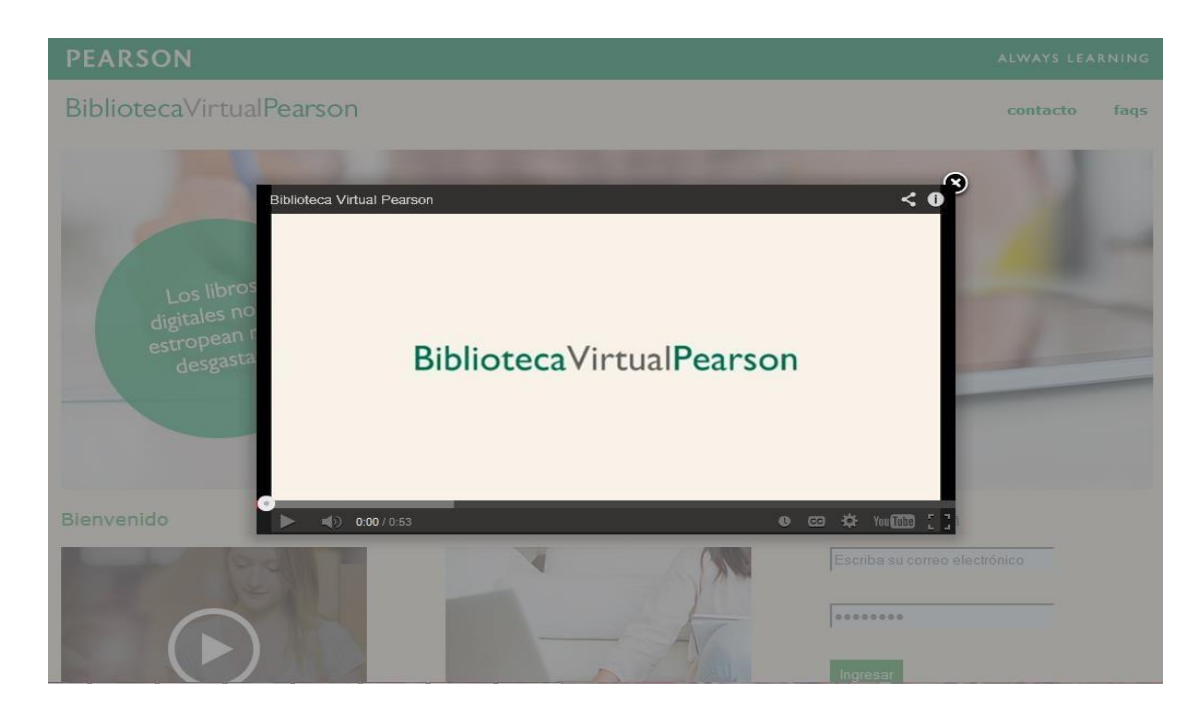

#### eBooks

Direcciona a la página de *CDigital* en dónde se encuentran los eBooks descargables de Pearson.

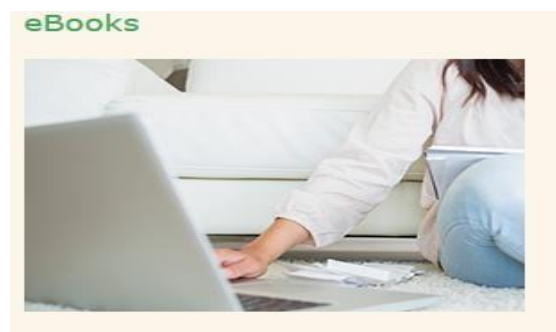

¿No puedes estar conectado a internet todo el tiempo? iiConoce nuestros eBooks descargables!!

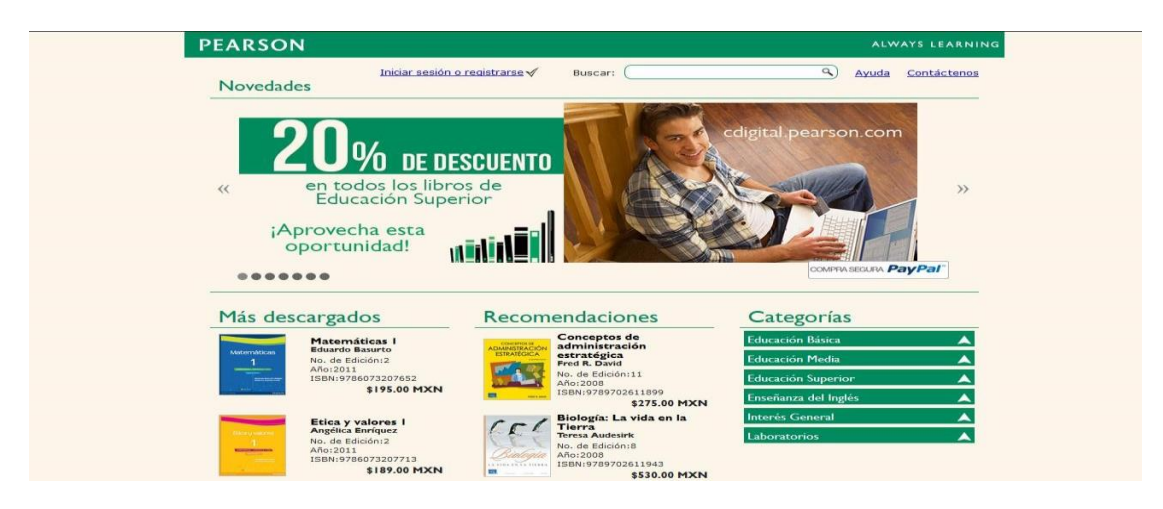

#### Redes sociales

Para acceder a la redes sociales vaya a la parte inferior derecha de la aplicación, ahí se encuentran los ícono de *Facebook*, *Twitter*, *YouTube* y *Google Plus*.

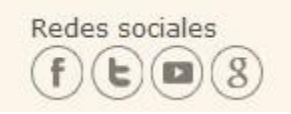

#### Políticas de privacidad

Para acceder a las políticas de privacidad vaya a la parte inferior derecha de la aplicación, debajo de redes sociales.

Política de privacidad

## Acceso a la biblioteca virtual

Para acceder a la Biblioteca Virtual ingrese sus datos de acceso, correo y contraseña correctamente. Si los datos son incorrectos, la aplicación enviará el error correspondiente.

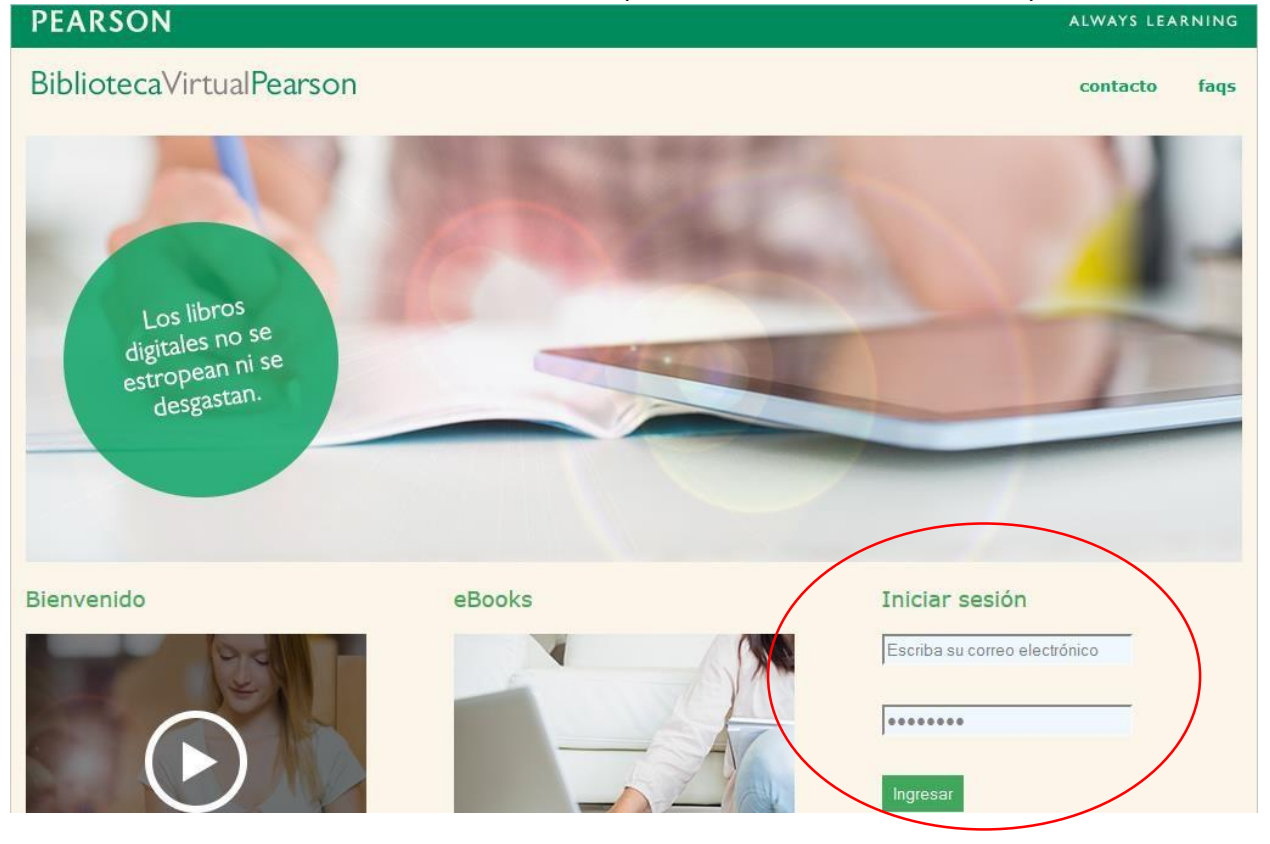

## Página principal del usuario

Dentro de la Biblioteca Virtual puede ver las consultas *Consultas recientes y Recomendaciones* en la página principal del administrador.

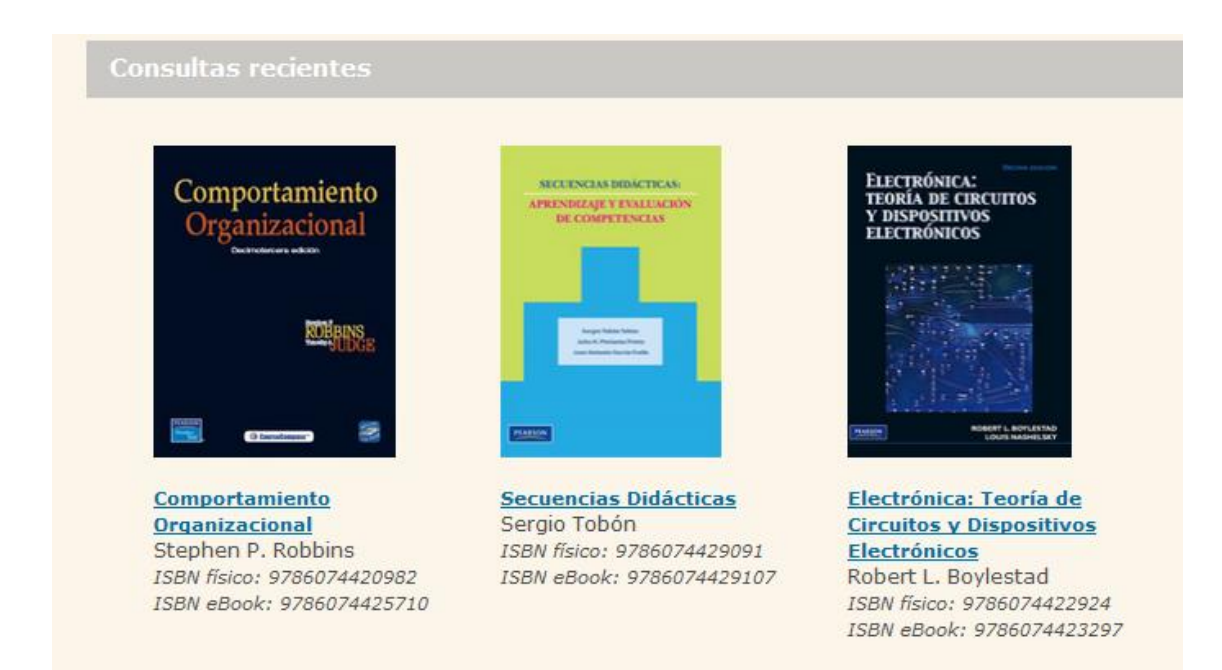

#### Recomendaciones

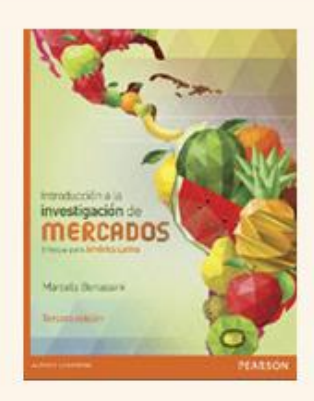

Introducción a la investigación de mercados Marcela Benassini ISBN físico: 9786073228022 ISBN eBook: 9786073228039

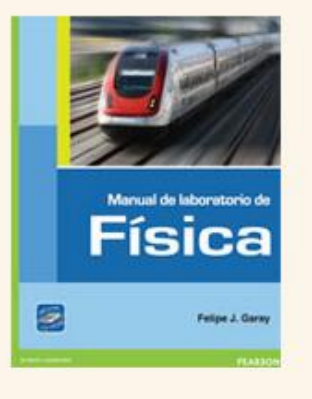

Manual de laboratorio de física Felipe José Garay Arcones ISBN físico: 9786073210416 ISBN eBook: 9786073210423

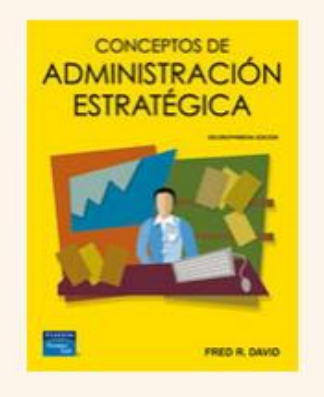

Conceptos de administración estratégica Fred R. David ISBN físico: 9789702611899 ISBN eBook: 9786073200462

#### Mis Datos

En la parte superior derecha tiene la sección de *contacto* y *faqs* mencionadas anteriormente, además está la opción de *salir* que le permite cerrar sesión y regresar a la página principal de la Biblioteca Virtual.

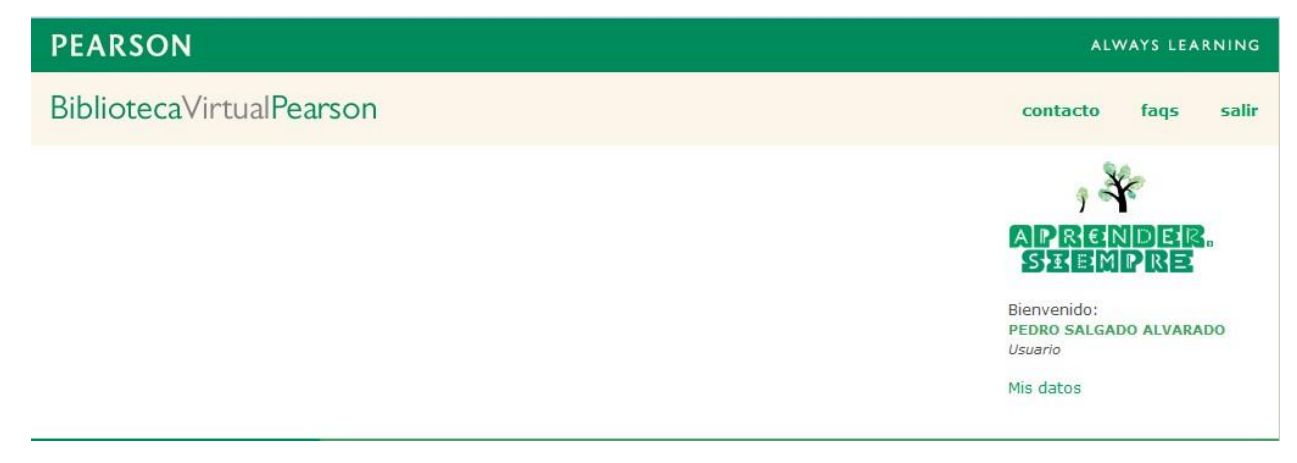

En la parte inferior del nombre del usuario, puede acceder a los datos de la cuenta del administrador de la institución, dando clic en *Mis datos.* En este apartado puede modificar información y actualizar la contraseña.

| Nombre:              | JUAN                                                   |
|----------------------|--------------------------------------------------------|
| Apellido paterno:    | PÉREZ                                                  |
| Apellido materno:    | LÓPEZ                                                  |
| Instituciones:       | BIBLIOTECA VIRTUAL PEARSON                             |
| Correo electrónico:  | werewolfito@hotmail.cv                                 |
| Cambiar contra       | sena                                                   |
| Confirmar contraseña |                                                        |
|                      | Escribe las letras y números que aparecen en la imagen |
|                      |                                                        |

## Tutorial

Para acceder al tutorial del uso de la aplicación vaya a *Tutorial* que se encuentra en la parte central de la aplicación.

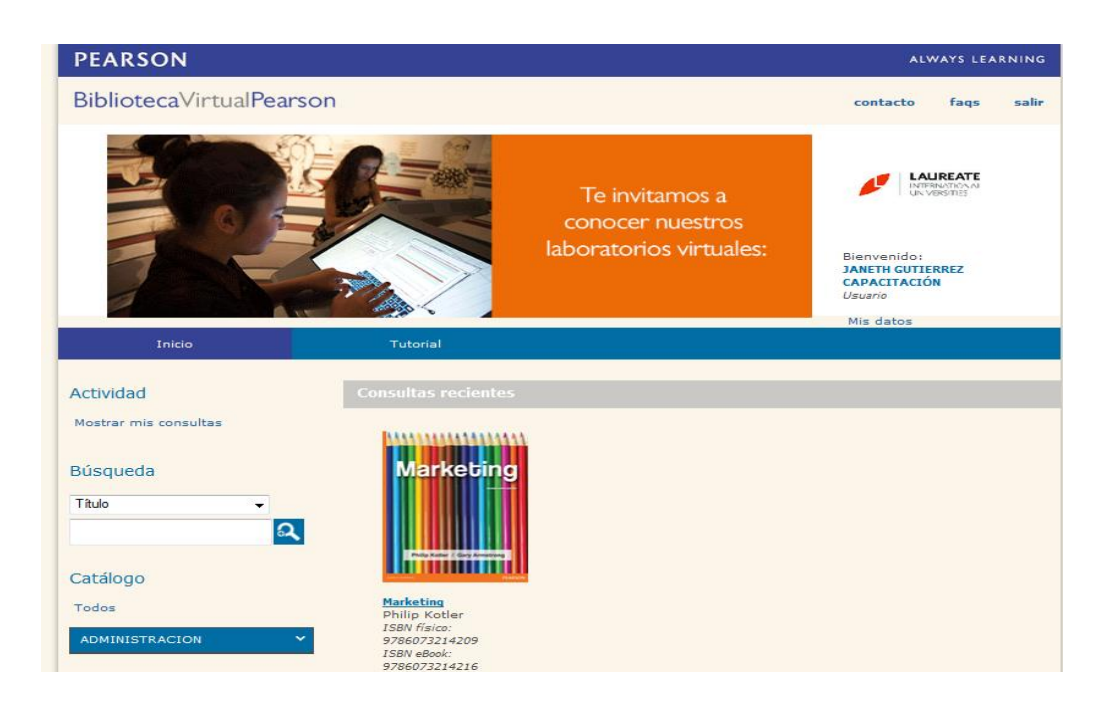

Para regresar a la página de Inicio o página principal del administrador de clic en Inicio.

## **Búsqueda**

En la parte izquierda de la aplicación puede hacer búsquedas de libros con diferentes filtros: Título, Autor e ISBN que puede observar en la lista desplegable de abajo.

| Búsqueda      |   |
|---------------|---|
| Título        | ~ |
| Título        |   |
| Autor<br>ISBN |   |

En la caja de texto que se encuentra debajo de la lista desplegable puede escribir el término de búsqueda.

| Búsqueda    |   |   |
|-------------|---|---|
| Título      | ~ |   |
| Matemáticas |   | 2 |

Los resultados se muestran en la parte derecha de la aplicación y puede ver los resultados ordenados por Título, Autor, ISBN, en orden Ascendente y Descendente.

![](_page_8_Picture_1.jpeg)

#### Mostrar mis consultas

Arriba de Búsqueda puede ver su actividad o consultas que ha realizado en una sección llamada *Mostrar mis consultas.* 

![](_page_8_Picture_4.jpeg)

Al ingresar a *Mostrar mis consultas* lo direcciona a la página que muestra la lista de títulos que ha consultado, con la opción de ordenar por Título, Autor, ISBN y ordenar de forma Ascendente y Descendente.

![](_page_9_Picture_1.jpeg)

## Catálogo

Es posible consultar libros desde el **Catálogo** con dos posibles opciones, la primera es ver todos los títulos y la segunda es accediendo a la lista desplegable de categorías y subcategorías

| Catálogo             |   |  |  |
|----------------------|---|--|--|
| Todos                |   |  |  |
| Educación Básica     | ~ |  |  |
| Educación Media      | * |  |  |
| Educación Superior   | ~ |  |  |
| Interés General      | ~ |  |  |
| Enseñanza del Inglés |   |  |  |
| Ejemplo Categoría    |   |  |  |

Si da clic en **Todos**, se muestran todos los títulos disponibles y para que pueda consultar poco a poco los títulos, existe la opción de **ver más** que se encuentra debajo de los libros, en la parte derecha. Está la opción de ordenamiento por Título, Autor, ISBN y de forma ascendente y descendente para facilitar la consulta.

![](_page_10_Picture_1.jpeg)

Para buscar los libros por *categoría*, de clic en una categoría de la lista. Los resultados que pertenecen a la categoría seleccionada se muestran en la parte derecha de la aplicación.

Para ver las *subcategorías* pertenecientes a una categoría, de clic en la flecha que se encuentra a la derecha del nombre de la categoría para que se desplieguen las subcategorías.

Para ver los títulos por *subcategoría*, de clic en una subcategoría de la lista. Los títulos que pertenecen a esa subcategoría se muestran en la parte derecha de la aplicación.

![](_page_11_Picture_3.jpeg)

## Detalle del libro

Para poder consultar o ver el detalle de un libro de clic sobre la imagen o título. Se muestran tres pestañas, *General*, *Sinopsis* y *Tabla de contenido*, además de una liga al material descargable en caso de que exista.

En la pestaña **General** se muestra información general del libro, la opción de consultar y el número de ejemplares disponibles, en caso de que no haya ejemplares disponibles existe la opción de solicitar disponibilidad.

| Detalle del                                               | Detalle del libro                                |                                                                                            |              |  |  |
|-----------------------------------------------------------|--------------------------------------------------|--------------------------------------------------------------------------------------------|--------------|--|--|
| Administr                                                 | Administración                                   |                                                                                            |              |  |  |
| General                                                   | Sinopsis                                         | Tabla de contenido                                                                         | ]            |  |  |
| ADMINIST<br>Excertes, process<br>dress functionales y des | RACIÓN<br>administrative,<br>and the amprendedor | Autor: Lourdes Münch<br>Edición: 1 Año: 2007<br>ISBN: 9789702607<br>ISBN Ebook: 9786073200 | 7854<br>0721 |  |  |
| Ejemplares<br>Ejemplares                                  | totales: <b>10</b><br>disponibles: :             | 10                                                                                         |              |  |  |

En la pestaña *Sinopsis* se muestra un resumen de libro para que se dé una idea de lo que trata el libro.

| dminist                                  | ración                                               |                                                                                    |                                                                                                    |
|------------------------------------------|------------------------------------------------------|------------------------------------------------------------------------------------|----------------------------------------------------------------------------------------------------|
| General                                  | Sinopsis                                             | Tabla de contenido                                                                 | 1                                                                                                    |
|                                          |                                                      |                                                                                    |                                                                                                    |
| Este libro,<br>administrac<br>Para una m | de la reconocid<br>ión, y lo prese<br>lejor comprens | a autora Lourdes Münch,<br>nta de manera que su lec<br>ión, el texto está dividido | ofrece un enfoque didáctico y accesible de la<br>tura y comprensión resulta fácil y amena.<br>en dos partes. La primera parte presenta los |

En la pestaña de *Tabla de contenido* se muestran los temas que el libro contiene.

| Detalle del libro                                                                                                    |                                                                                                    |                                                                                                    |                |  |
|----------------------------------------------------------------------------------------------------|----------------------------------------------------------------------------------------------------|----------------------------------------------------------------------------------------------------|----------------|--|
| dminist                                                                                                    | ración                                                                                                    |                                                                                                    |                |  |
| General                                                                                                    | Sinopsis                                                                                                    | Tabla de contenido                                                                                                    |                |  |
| Unidad I Int<br>Unidad II P<br>Unidad III L<br>Unidad IV E<br>Unidad V La<br>Unidad VI Á<br>Unidad VII I<br>Unidad VIII<br>Bibliografía | troducción a la<br>roceso adminis<br>a administraci<br>infoques actua<br>empresa<br>reas funcional<br>El espíritu emp<br>La empresa e | administración<br>strativo<br>ón y sus escuelas<br>les de administración<br>es de la empresa<br>resarial y emprendedor<br>n la nueva conformación ec | nómica mundial |  |

## Consultar libro

Para consultar el libro de clic en el botón *consultar* que se encuentra en la pestaña *General*. Éste evento muestra el visualizador del eBook

![](_page_13_Picture_4.jpeg)

En el visualizador del libro vienen varias opciones que se describen a continuación:

1. Botón cerrar: Con este botón se cierra el libro y regresa a la página anterior.

Cerrar libro y regresar

2. Zoom: Realiza un acercamiento al libro

![](_page_14_Picture_3.jpeg)

3. **Paginación**: Permite ir pasando de página en página o bien indicarle el número de página que deseas consultar.

![](_page_14_Figure_5.jpeg)

4. Marcadores: Muestra la lista de marcadores que tiene el libro.

![](_page_14_Picture_7.jpeg)

5. **Buscar**: Herramienta que busca contenido dentro del libro.

![](_page_14_Picture_9.jpeg)

6. Ayuda: Muestra la descripción de los elementos del visualizador del libro.

![](_page_14_Picture_11.jpeg)

7. Pantalla completa: Muestra el libro en pantalla completa.

![](_page_14_Picture_13.jpeg)

8. **Anotaciones**: Herramienta que permite escribir comentarios y hacer anotaciones dentro del libro.

![](_page_14_Picture_15.jpeg)

9. Vista general: Muestra las páginas en miniatura.

🛆 Vista general

10. Automático: Muestra la paginación del libro automáticamente.

![](_page_14_Picture_19.jpeg)

## Comentarios en eBook

Para usar los comentarios en los eBooks seleccione el ícono de comentarios que se muestra en la siguiente imagen.

|                                                                                                    | । → → ☱ < ❷ छ 🗩 व                                                                                                    |
|----------------------------------------------------------------------------------------------------|----------------------------------------------------------------------------------------------------|
| CAVELL COMPELIADELE.                                                                                                    | Tore in it column collangencients                                                                                                    |
| onservationes andre contro el note a-notea pentinto se genera y como todo<br>eso ar erelja, sone el marketing, Se truta de una exploración en marcha y de<br>una teoría en constante evolución. La comprobación y mejora de estas<br>condusiones en un proyecto innachado en el que esperamos incluir a lec-<br>tores como tú. A lo largo del libro, te ofrecemos oportunidades para que<br>cuestiones la que hennos escrito y nos respondas. Te invitamos a enviarnos<br>tu fosdazas en wevecconversationalacipital.como, donde esperamos continuar<br>la conversación contigo. De esta forma, al final, tu contribución ayudará a<br>hacer del Capital Conversacional un fiel reflejo de muestras mejores prác-<br>ticas de negocios. | ESTE LIBRO LO HACEMOS ENTRE TODOS<br>Mi nombre es Sjoerd Koopman y no he escrito este libro, ¡Ojalá lo hubiera<br>hecho! En muchos sentidos, las ideas de este libros reflejan la forma en que<br>veo e interactito con el mundo que tengo alreddote. En pocas palabras, ha<br>hecho mejorar la manera en la que me relaciono con las experiencias de<br>los consumidores. Me he tomado el libro a pecho y espero que tenga el<br>mismo efecto en di.                                                                                                    |
|                                                                                                    | Me he dado caenta de que, tras haberlo leido, no preslo guardar este<br>libro en la estantería sin más. Se me ha metido debajo de la piel. Quizás<br>eso ocurre porque, como los autores huscaban, plantes más preguntas de<br>las que responde. No está destinado a ser simplemente explicativo, sino<br>que se trata de una invitación a explorar, preguntar e intercambiar opin-<br>iones.<br>El Capital Conversacional es en sí mismo el início de una conver-<br>sación. Los autores han incluido preguntas y responstas al final de los capi-<br>tulos; pero no pretenden ser definitivas, todo ho contrario: la idas es que<br>syuden a que se generen nuevas preguntas y debates. Ese intercambio de<br>ideas continda: en wow.conversationaloapital.com. Este sitio web es una<br>imitación abierta a tomar parte en el proceso de definición de algo que<br>hay abi faren que veriadersament tenne el poder suficiente como para |
| *                                                                                                    | enriquecer nuestras experiencias y relaciones.<br>Gono director general de capital intelectual de SID LEB, mi papel es<br>segurarme de que www.conversational.equital.com continda, más allá del<br>horo y de uma forma abierta y colaborativa, aglutinando contenido rele-<br>vante acerca del Capital Conversacional. Por eso te animo que te unas a mi<br>sonocimientos, medios y opiniones en lo que seguro se convertirá en el<br>trabajo compartido de una tribu.                                                                                                    |

Aparece la siguiente ventana de herramientas.

![](_page_15_Figure_4.jpeg)

Texto: Le permite escribir una nota dentro del documento.

![](_page_16_Picture_1.jpeg)

Brocha: Le permite dibujar a mano alzada dentro del documento.

![](_page_16_Picture_3.jpeg)

Rectangular: Le permite dibujar un rectángulo dentro del eBook para resaltar algo relevante.

![](_page_16_Picture_5.jpeg)

**Circular**: Le permite dibujar círculos dentro del eBook para resaltar algo relevante.

![](_page_17_Picture_1.jpeg)

Goma: Le permite borrar alguna anotación si lo desea.

![](_page_17_Picture_3.jpeg)

Borrar: Le permite eliminar completamente la anotación.

Salir: Cierra la ventana de comentarios sin guardar.

**Guardar y salir**: Guarda los comentarios y anotaciones que haya realizado y cierra la ventana de herramientas de comentarios.

Si guarda la nota entonces aparecerá cada vez que consulte ese eBook, siempre que utilice el mismo navegador y no elimine los archivos temporales.

Las anotaciones del libro se verán de la siguiente manera una vez que lo vuelvas a consultar:

![](_page_18_Figure_1.jpeg)